| ୍ର | INA CONES DE EMPLEO |
|----|---------------------|
|    |                     |

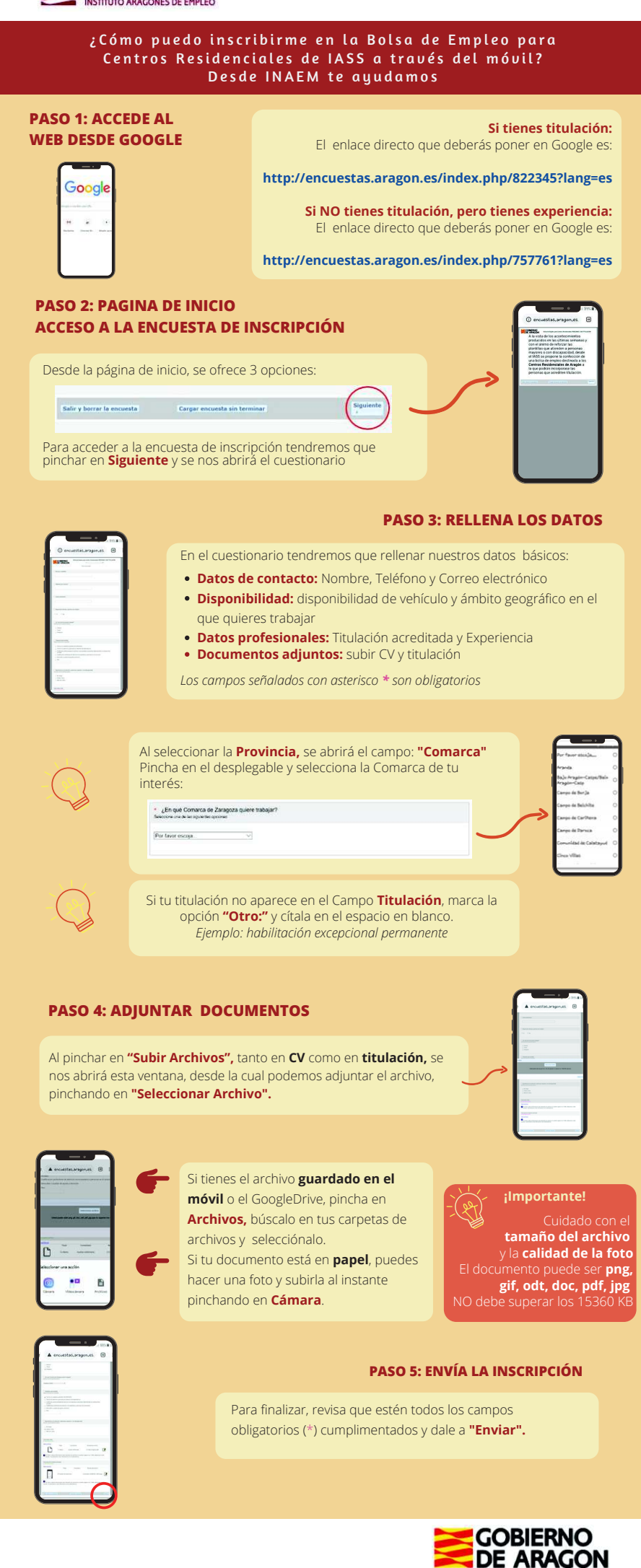